# Couldn't register for the Patient Portal in our office today?

Follow these 4 easy steps to register at home.

If you receive a temporary password in the office today, make sure you complete your portal registration before leaving the office because this password will expire.

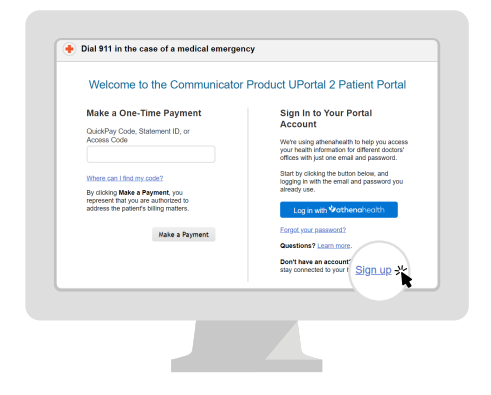

| Create Accourt      | nt                | 1 Enter information | Verify identity | Set passwork |
|---------------------|-------------------|---------------------|-----------------|--------------|
| Who will use this a | ccount? *         |                     |                 |              |
| Patient © Patie     | nt's family membe | r                   |                 |              |
| Patient Information |                   |                     |                 |              |
| First name •        | Last name •       |                     |                 |              |
|                     |                   |                     |                 |              |
| Date of birth •     |                   | Gender •            |                 |              |
| Month • Day •       | Year 🔻            | 🔍 Male 🔍 Female     |                 |              |
| Email •             |                   |                     |                 |              |
|                     |                   |                     |                 |              |
| Phone *             | Is this a mobile  | phone? •            |                 |              |
| () -                | © Yes © No        |                     |                 |              |
|                     |                   |                     |                 |              |
|                     |                   |                     |                 |              |

Step 1

Go to our Patient Portal. Click **Sign up today** to create a new account.

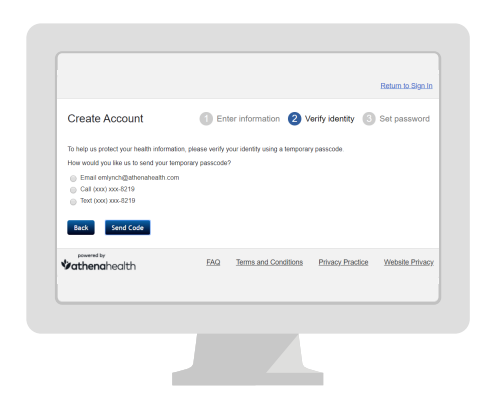

### Step 2

Enter your **name**, date of birth and contact information.

|                                       |                      |                            |                         | Return to Sign In        |
|---------------------------------------|----------------------|----------------------------|-------------------------|--------------------------|
| Create Account                        | 🚺 En                 | iter information (2        | Verify identity         | Set password             |
| To help us protect your health inform | ation, please verify | your identity using a temp | orary passcode.         |                          |
| We will text you a temporary passed   | de in the next 90 se | econds.                    |                         |                          |
| Temporary passcode •                  |                      |                            |                         |                          |
|                                       |                      |                            |                         |                          |
| Back Continue                         |                      |                            |                         |                          |
| powered by                            | 510                  | Trans and Ora Mar          |                         |                          |
| <b>athena</b> health                  | Ensi                 | Terms and Conditor         | is <u>Privacy Praca</u> | Ce <u>medsile Privac</u> |
|                                       |                      |                            |                         |                          |
|                                       |                      |                            |                         |                          |
|                                       |                      |                            |                         |                          |

### Step 3

We will send you a temporary passcode by email, call or text. Enter the **temporary passcode.** 

### Step 4

Create your new **password.** Your password must be 8-20 characters and include one upper and one lowercase letter and one number or symbol.

## **Vathena**health